#### UCTAKO MARAKE Evaluation & How to Request Course, Teaching and Student Insights TA/Tutor Evaluations

#### Contents

| Accessing Request Form for Course, Teaching and TA/Tutor Evaluations | 1 |
|----------------------------------------------------------------------|---|
| Important Notes                                                      | 1 |
| Course Evaluation Form Description                                   | 2 |
| Teaching Evaluation Form Description                                 | 3 |
| TA/Tutor Evaluation Form Description                                 | 4 |
| How to view previous evaluation request(s)                           | 5 |

### Accessing Request Form for Course, Teaching and TA/Tutor Evaluations

- 1) Login to LEARN.
- 2) Click on "My courses" found on the top menu bar and click on the course LEARN page you wish to request an evaluation (e.g. EKT301).
- 3) On the top right side, click on "<" to open the block drawer.

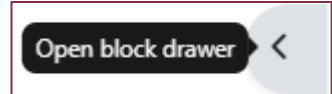

4) Look for the block titled "Student Evaluation of Teaching Request".

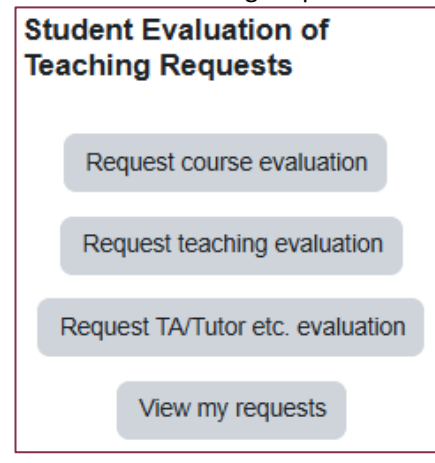

#### **Important Notes**

- If you were **both a lecturer and tutor** for a course, you should **ONLY** request a teaching evaluation. Please do not also request a TA/Tutor evaluation; this helps avoid duplication and survey fatigue.
- For TA/Tutor evaluation, if you or the TA/tutor only taught a specific group of students, you **must** attach an Excel spreadsheet listing the students' first name, last name, student ID and UClive email address in the request form.
- For Teaching Evaluation, if you only taught a specific group of students, please tick the option "Selected group of students" in the Teaching Evaluation form in <u>LEARN</u> and attach an Excel spreadsheet listing the students' first name, last name, student ID, and UCLive email address.
- If you wish to change the window number your evaluation runs in, please email <u>Student Evaluation of</u> <u>Teaching.</u>

## **Course Evaluation Form Description**

|                                                                                                    | Name                                                  |                  |  |
|----------------------------------------------------------------------------------------------------|-------------------------------------------------------|------------------|--|
|                                                                                                    | Course code (e.g. ABCD123)                            |                  |  |
|                                                                                                    | Course title (full)                                   |                  |  |
| 1                                                                                                    | This course was last surveyed                         | Please select \$ |  |
| 2                                                                                                    | Reason for more frequent<br>evaluation of this course |                  |  |
|                                                                                                    |                                                       |                  |  |
|                                                                                                    |                                                       |                  |  |
|                                                                                                    |                                                       |                  |  |
| By default, the evaluation goes to all students in your course.<br>Use the tick boxes below <b>ONLY</b> if you wish to send separate evaluations to specific cohorts in courses with official distance or location-based |                                                       |                  |  |
|                                                                                                    | conorts.                                              | On-Campus        |  |
|                                                                                                    |                                                       | Distance         |  |
|                                                                                                    |                                                       | Nelson           |  |
|                                                                                                    |                                                       | Rotorua          |  |
|                                                                                                    |                                                       | New Plymouth     |  |

| Field Name                                                                                                    | Field Type                       | Description/Notes                                                                                                    |
|----------------------------------------------------------------------------------------------------|----------------------------------|----------------------------------------------------------------------------------------------------|
| [1] (Required) This course was<br>last surveyed                                                                                                    | Drop-down                        | <ul> <li>Select a course occurrence when the course was last surveyed.</li> <li>If you do not know, refer to the <u>Course Evaluation</u><br/><u>Trends dashboard</u> <ul> <li>Click on "Trends" tab -&gt; "Course Trends".</li> <li>Enter the course code in the "Course" dropdown list at the top. The graph will display the results for all the course evaluation from 2016.</li> </ul> </li> </ul>                                                                                                    |
| [2] (Required) Reasons for more<br>frequent evaluation of this course                                                                                                    | Text box                         | <ul> <li>Course evaluation is run every 3 years once for each course and will be automatically evaluated when it is due.</li> <li>Before filling in the form, refer to the list of courses due for the semester's evaluations (found at the top of the form).</li> <li>If it is not in the list, provide a rationale for the evaluation request in the fill-in textbox here.</li> <li>For academic promotion, you will need to request a teaching evaluation and not a course evaluation.</li> <li>See the 5 mandatory course evaluation questions.</li> </ul> |
| <ul> <li>[3] (Optional) This survey will go to all students in your class. Use the tick boxes below ONLY if you wish to send separate surveys to specific cohorts.</li> <li>On-Campus</li> <li>Distance</li> <li>Nelson</li> <li>Rotorua</li> <li>New Plymouth</li> </ul> | Select all<br>that apply<br>list | <ul> <li>By default, the system extracts the entire list of students enrolled in a course's LEARN page.</li> <li>If staff require a separate evaluation for courses that have an official on-campus, distance, Nelson, Rotorua or New Plymouth cohort, staff must tick the relevant boxes.</li> <li>Courses with only one location do not need to select this option.</li> </ul>                                                                                                    |

## Teaching Evaluation Form Description

|         | Name                                                                                                    |                                                                                                    |
|---------|----------------------------------------------------------------------------------------------------|----------------------------------------------------------------------------------------------------|
| 1       | I am a                                                                                                    | Please select \$                                                                                                    |
|         | Course code (e.g. ABCD123)                                                                                                    |                                                                                                    |
|         | Course title (full)                                                                                                    |                                                                                                    |
|         | Only survey windows that fall within the course's official s<br>Note: Cut-off dates for submitting evaluation requests ar<br>If the survey window is greyed out, please ensure yo | tart and end dates are available for selection.<br>e 1 week before that survey window's start date. Survey windows for which the cut-off date has passed will not appear.<br>u are requesting from the current year's course occurrence. |
| 2       | Survey window                                                                                                    | Please select \$                                                                                                    |
| 3       | By default, the evaluation goes to all students in your con<br>Use the tick boxes below <b>ONLY</b> if you wish to send sepa                                                      | rse.<br>rate evaluations to specific cohorts in courses with official distance or location-based cohorts.<br>On-Campus                                                                                                    |
|         |                                                                                                    |                                                                                                    |
|         |                                                                                                    | Nelson                                                                                                    |
|         |                                                                                                    | Selected group of students                                                                                                    |
| By defa | ault, the evaluation goes to all students in your course.                                                                                                    | sobade in courses with official distance or location based cobade                                                                                                    |
| USC un  | On-Campus                                                                                                    |                                                                                                    |
|         | □ Distance                                                                                                    |                                                                                                    |
|         |                                                                                                    |                                                                                                    |
|         | 4 Selected group of s                                                                                                    | tudents                                                                                                    |
|         | Please attach an Exce                                                                                                    | file containing the student's name, student ID and Uclive email.                                                                                                    |
|         |                                                                                                    | Maximum file size: 512 MB, maximum number of files: 1, maximum total size: 10 MB                                                                                                    |
|         | 0                                                                                                    |                                                                                                    |
|         | Files                                                                                                    |                                                                                                    |
|         |                                                                                                    | ٩                                                                                                    |
|         |                                                                                                    | You can drag and drop files here to add them.                                                                                                    |
|         | Accepted file types:                                                                                                    |                                                                                                    |
|         | Excel 2007 spreadshe<br>Excel spreadsheet .xls                                                                                                    | et xisx                                                                                                    |
|         |                                                                                                    |                                                                                                    |

| Field Name                                                                                                    | Field Type                    | Description/Notes                                                                                                    |
|----------------------------------------------------------------------------------------------------|-------------------------------|----------------------------------------------------------------------------------------------------|
| [1] (Required) I am a                                                                                                    | Drop-down                     | For administrative purposes. Selection of this field will not affect the questions of the teaching evaluation. See the <u>5</u> mandatory teaching evaluation questions.                                                                                                    |
| [2] (Required) Survey<br>window                                                                                                    | Drop-down                     | <ul> <li>The teaching evaluation and TA/tutor evaluation schedule runs every 2 weeks throughout the year.</li> <li>It is recommended to select a survey window towards the end of teaching and when students are still actively using LEARN.         <ul> <li>Refer to the Student Evaluation of Teaching calendar on the Student Evaluation of Teaching intranet (staff only).</li> </ul> </li> <li>Note the cut-off date for each evaluation window start date).</li> </ul> |
| [3] (Optional) This survey<br>will go to all students in<br>your class. Use the tick<br>boxes below ONLY if you<br>wish to send separate<br>surveys to specific<br>cohorts. | Select all that<br>apply list | <ul> <li>By default, the system extracts the entire list of students enrolled in a course's LEARN page.</li> <li>If staff require a separate evaluation for courses that have an official on-campus, distance, Nelson or a selected group of students, staff must tick the relevant boxes.</li> <li>Courses with only one location do not need to select this option.</li> </ul>                                                                                              |

| <ul> <li>Distance</li> <li>Nelson</li> <li>Selected group of students</li> </ul> |                          |                                                                                                    |
|----------------------------------------------------------------------------------|--------------------------|----------------------------------------------------------------------------------------------------|
| <ul> <li>[4] (Optional)</li> <li>Selected group of<br/>students</li> </ul>       | Excel file<br>upload box | <ul> <li>When you tick "Selected group of students", you must attach ONE Excel file containing students' first name, last name, student ID, and UClive email address.</li> <li>It is crucial to provide this information to receive an accurate evaluation.</li> </ul> |

# TA/Tutor Evaluation Form Description

|    | Name                                                                                                    |                                                                                                    |
|----|----------------------------------------------------------------------------------------------------|----------------------------------------------------------------------------------------------------|
| 1  | I am a 🛛 🔮                                                                                                    | Please select                                                                                                    |
| 2  | I would like to request evaluation for (e.g., myself, my 0<br>tutor. Jane Smith, etc.)                                                                                                |                                                                                                    |
|    | Course code (e.g. ABCD123)                                                                                                    |                                                                                                    |
|    | Course title (full)                                                                                                    |                                                                                                    |
|    | Only survey windows that fall within the course's official sta<br>Note: Cut-off dates for submitting evaluation requests are<br>If the survey window is greyed out, please ensure you | It and end dates are available for selection.<br>1 week before that survey window's start date. Survey windows for which the cut-off date has passed will not appear.<br>are requesting from the current year's course occurrence.                                                   |
| 3  | Survey window 9                                                                                                    | Please select                                                                                                    |
|    | If you or your TA/tutor exclusively taught a specific group of                                                                                                    | f students, select "a selected group of students."                                                                                                    |
| Ľ4 | The TA/tutor has tutored/taught                                                                                                    | Please select                                                                                                    |
| 5  | If selected group of students                                                                                                    | Attach an Excel file with each student's name, student ID, UCIive email, and tutor's name in <b>ONE</b> worksheet (if multiple TAs/tutors were involved).<br>Including students in the evaluation who you or the TA/tutor did not directly teach will affect the evaluation results. |
|    |                                                                                                    | Maximum file size: 512 MB, maximum number of files: 1, maximum total size: 10 MB                                                                                                    |
|    |                                                                                                    | ● IIII IIIIIIIIIIIIIIIIIIIIIIIIIIIIIII                                                                                                    |
|    |                                                                                                    | ٩                                                                                                    |
|    |                                                                                                    | You can drag and drop files here to add them.                                                                                                    |
|    |                                                                                                    | Accepted file types:                                                                                                    |
|    |                                                                                                    | Excel 2007 spreadsheet .xlsx<br>Excel spreadsheet .xls                                                                                                    |

| Field Name                                                                                                | Field Type | Description/Notes                                                                                                    |
|----------------------------------------------------------------------------------------------------|------------|----------------------------------------------------------------------------------------------------|
| [1] (Required) I am a                                                                                     | Drop-down  | For administrative purposes. Selection of this field will not affect the questions of the teaching evaluation. See the <u>3</u> mandatory TA/Tutor evaluation questions (staff only).                                                                                                    |
| [2] (Required) I would like to<br>request evaluation for (e.g.,<br>myself, my tutor: Jane<br>Smith, etc.) | Text box   | <ul> <li>If you are a course coordinator, and have multiple tutors in<br/>the course, please fill out this form once. List all tutors'<br/>names in this box.</li> </ul>                                                                                                    |
| [3] (Required) Survey<br>window                                                                           | Drop-down  | <ul> <li>The teaching evaluation and TA/tutor evaluation schedule runs every 2 weeks throughout the year.</li> <li>It is recommended to select a survey window towards the end of teaching and when students are still actively using LEARN.         <ul> <li>Refer to the Student Evaluation of Teaching calendar on the Student Evaluation of Teaching intranet (staff only).</li> </ul> </li> <li>Note the cut-off date for each evaluation window start date).</li> </ul> |
| [4] (Required) The TA/tutor has tutored/taught                                                            | Drop-down  | Two options:                                                                                                    |

|                                                                                                    |                          |   | The whole class – indicating the tutor(s) has tutored all<br>the students enrolled in the course.<br>A select group of students – meaning the tutor(s) only<br>tutored some of the students enrolled in the course.<br>Please ensure an Excel file is attached in the next section. |
|----------------------------------------------------------------------------------------------------|--------------------------|---|----------------------------------------------------------------------------------------------------|
| [5] (Optional) If selected<br>group of students,<br>attach an Excel file with<br>student's name, student ID,<br>UClive email and tutor's<br>name in ONE worksheet (if<br>multiple TAs/tutors were<br>involved). | Excel file<br>upload box | • | An Excel file must be attached when "A selected group of<br>students" is selected in the field "The TA/tutor has<br>tutored/taught".<br>It is crucial to provide this information to receive an<br>accurate evaluation.                                                             |

### How to view previous evaluation request(s)

- 1) Login to LEARN.
- 2) Click on "My courses" found on the top menu bar and click on the course LEARN page you wish to request an evaluation (e.g. EKT301).
- 3) On the top right side, click on "<" to open the block drawer.

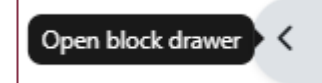

4) Look for the block titled "Student Evaluation of Teaching Requests" and click on "**View my requests**" to view all previous request(s) for the year.

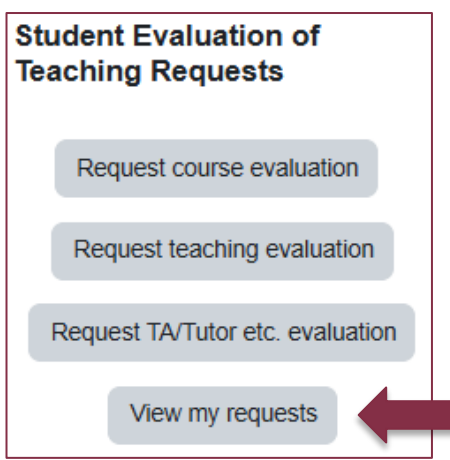